## Patient Portal Initial Login Instructions

Welcome to the SGCMH Patient Portal!

Below are the steps for logging into your Patient Portal account for the first time.

- 1. You will receive an email from **noreply@meditech.cloud** which contains a web link to the new portal login screen click on **Click here to sign in.**
- 2. Your temporary user ID, and your temporary password will be auto populated for you, click **Sign in** (Do not remove the temporary credentials).
- 3. Enter your new logon ID, new password twice; then select two security questions from the list, and type in your answers to the questions.

|                                                                                                    | Ste. Genevieve County<br>Memorial Hospital                                                                                             | Log Off    |
|----------------------------------------------------------------------------------------------------|----------------------------------------------------------------------------------------------------|------------|
| Please select a new Logon II                                                                                                    | ) and Password. Also define the Security Questions to activate your user.                                                              |            |
| Change Logon ID and Pas                                                                                                    | sword                                                                                                    |            |
| Logon ID must:<br>• Contain no fewer than 6<br>• Contain no more than 40<br>Password must:<br>• Contain no fewer than 8<br>• Contain no more than 15<br>• Contain no fewer than 1<br>• Contain no fewer than 1<br>• Contain no fewer than 1 | character(s)<br>character(s)<br>character(s)<br>character(s)<br>numeric character(s)<br>uppercase character(s)<br>special character(s) |            |
| New Logon ID                                                                                                    | AmbtestBrenda77                                                                                                    |            |
| New Password                                                                                                    | •••••                                                                                                    |            |
| Confirm New Password                                                                                                    | •••••                                                                                                    |            |
| Date of Birth (MM/DD/YY)                                                                                                    | 05/13/1958                                                                                                    |            |
| Security Question                                                                                                    | In what city (full name of city) was your Mother born ?                                                                                | ~          |
| Security Question Answer                                                                                                    | Ste. Gen                                                                                                    |            |
| Security Question                                                                                                    | In what city (full name of city) were you born ?                                                                                       | ~          |
| Security Question Answer                                                                                                    | Ste. Gen                                                                                                    |            |
|                                                                                                    |                                                                                                    | Continue _ |

## 4. Click Continue.

5. The SGCMH Patient Portal User Agreement will appear. Please read before accepting.

Please call the SGCMH Patient Portal Help Desk at 573-883-7745 for assistance.

## Thank you! The SGCMH Patient Portal Team